## **INSPIRE EQUIP IMAGINE**

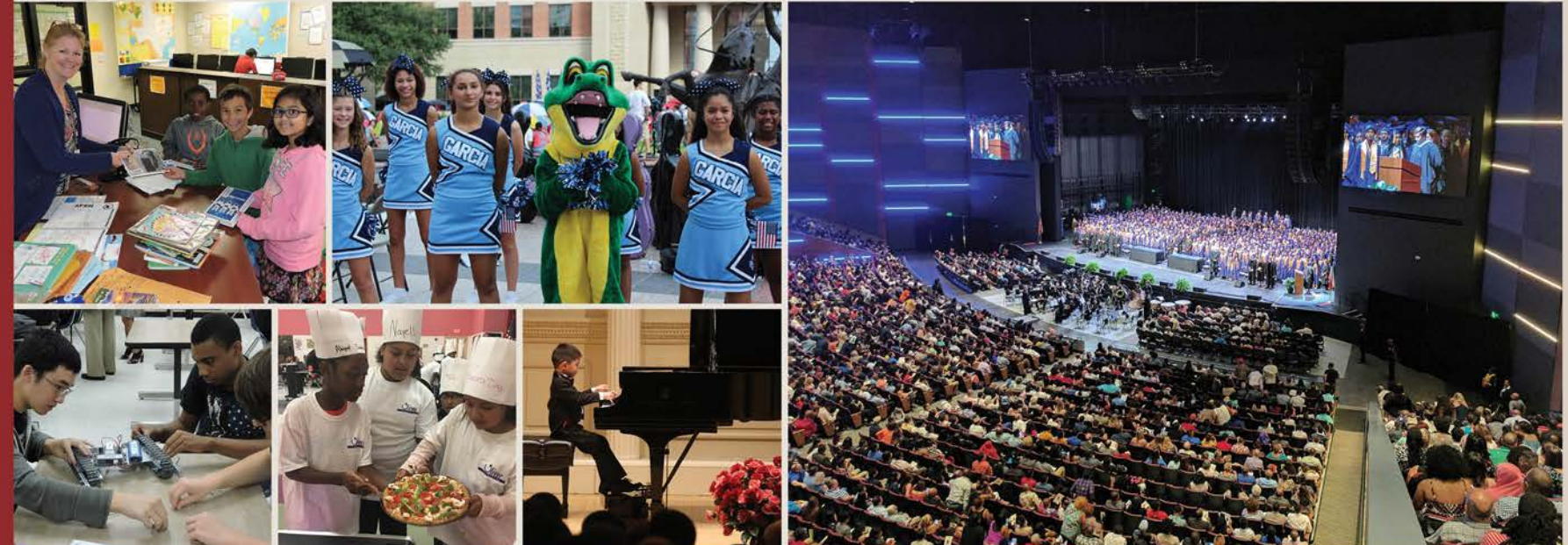

### **Parent Training**

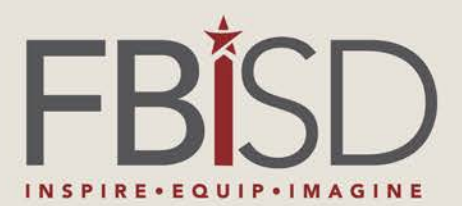

ц A ш  $\succ$ 0 СНО S 8 N **-**0 2

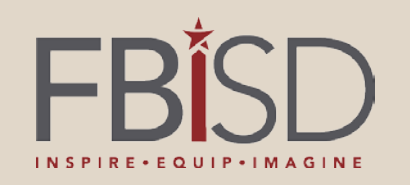

## Learning Intentions

## The learner will be able to:

- Navigate within the Schoology platform as a parent using web or mobile app
- Customize their settings and notifications
- Use Schoology features to monitor student learning progress

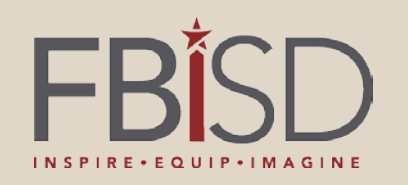

## Success Criteria

## I can:

- Customize my Schoology Account settings based on my preferences
- Access my child's courses within Schoology on web or mobile app
- Identify content in the Parent Folder within my child's courses

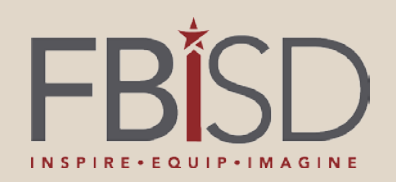

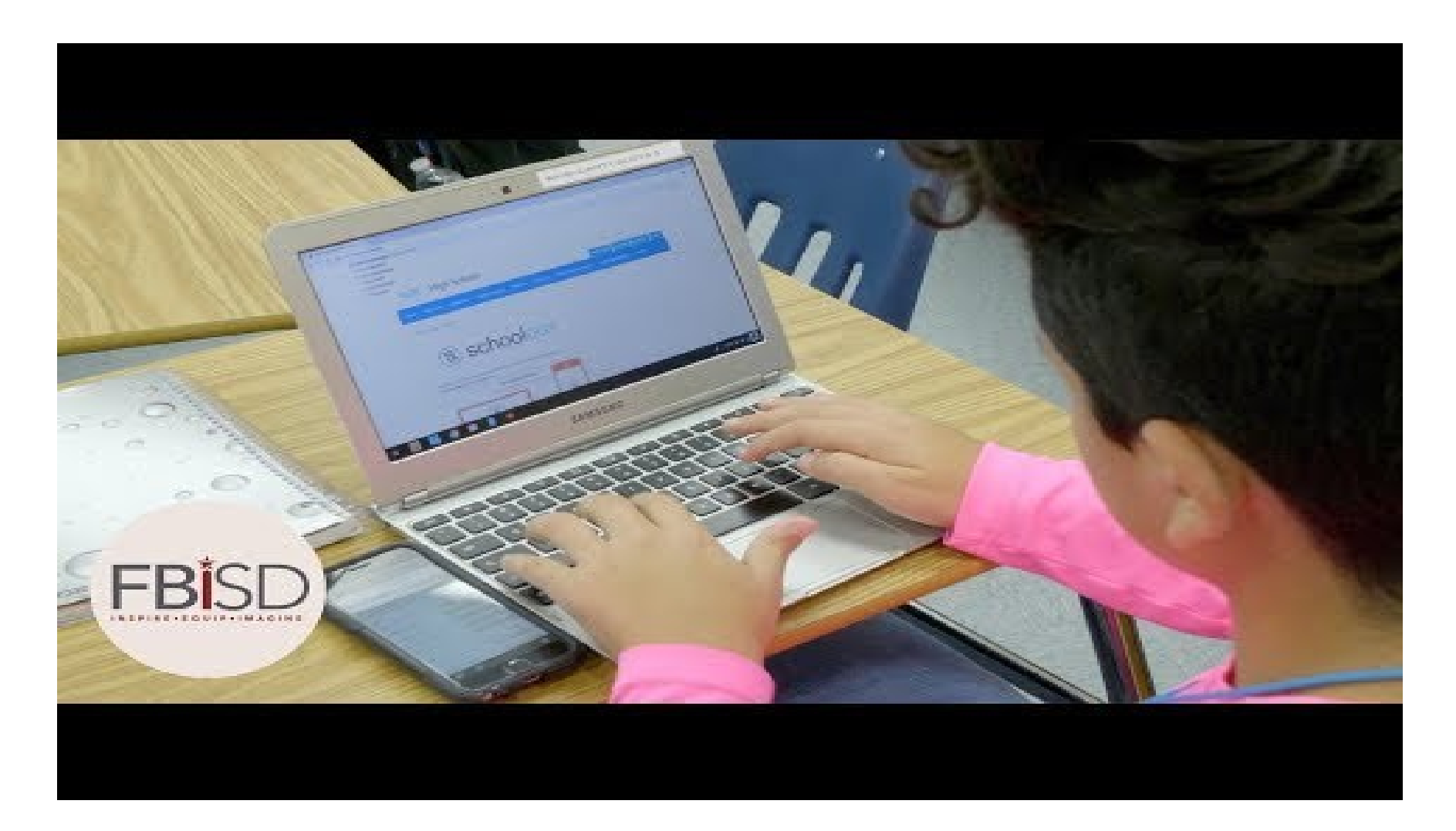

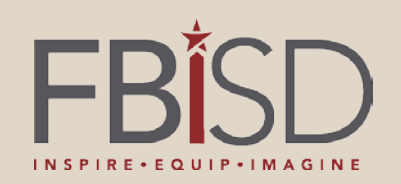

| Skyward                                                                 | Schoology                                                                                                    |
|-------------------------------------------------------------------------|----------------------------------------------------------------------------------------------------|
| View course assignments and grades                                      | View course updates and materials:<br>assignments, discussions, pages, and<br>assessments                                                                     |
| View the <i>official</i> grade for the student's course                 | View grades to individual assignments,<br>but will not see an overall average. They<br>will also be able to view student<br>submissions and teacher feedback. |
| View any absences or tardies for the student                            | Not available                                                                                                    |
| Parents can sign up to receive email notifications based on preferences | Parents can sign up to receive Parent<br>Email Digest with summary of Schoology<br>activity for all courses.                                                  |

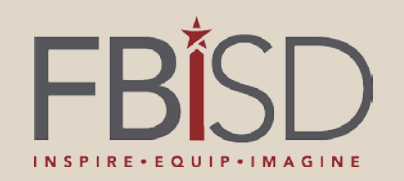

## Formative Assessment

FBISD Assessment Philosophy

FBISD believes in empowering and growing all learners by utilizing fluid feedback and reflective practice to determine *where students and educators are* and *where they are going* in the teaching and learning process.

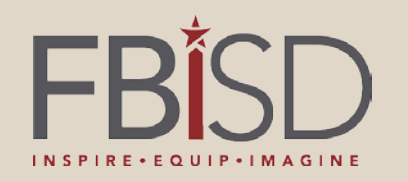

## Accessing Schoology and Setting Up Your Account for the First Time

#### Sign in to Schoology

All fields are required

| Email or Userna | me                                |  |
|-----------------|-----------------------------------|--|
| Password        |                                   |  |
| Log in          | Forgot your password<br>SSO Login |  |

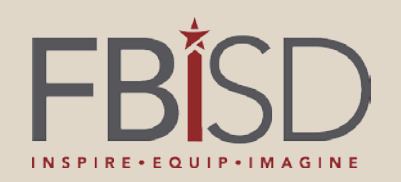

## Customizing your Schoology Account

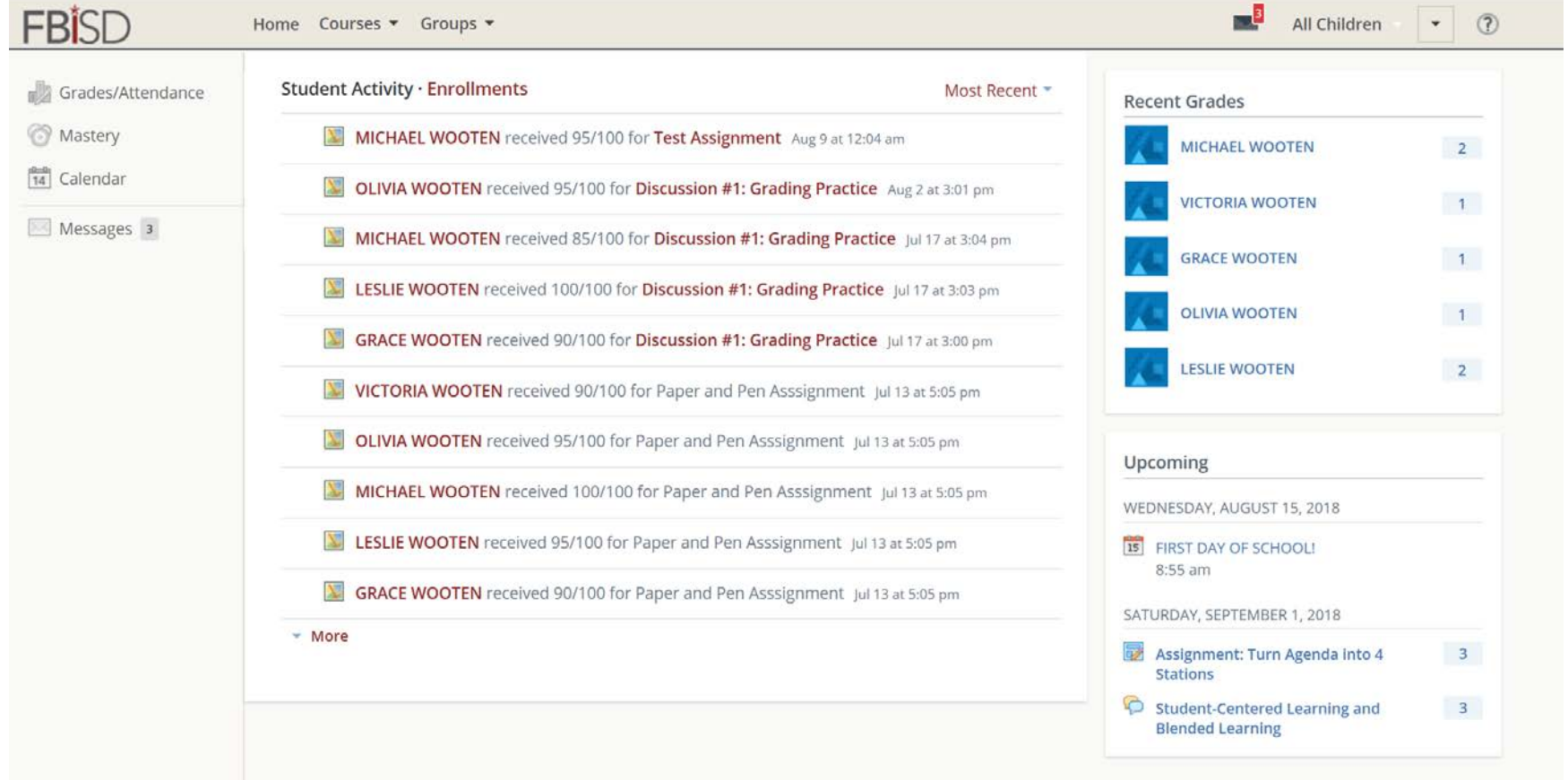

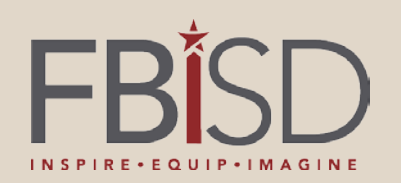

| S schoology                                                               |           |            |  |  |  |
|---------------------------------------------------------------------------|-----------|------------|--|--|--|
| Iina Taylor                                                               |           |            |  |  |  |
| Course Summary                                                            | Grade     | Attendance |  |  |  |
| Math II: Section 2                                                        | -         | -          |  |  |  |
| English 101: Section 1                                                    | A- 92.22% | 1E19       |  |  |  |
| Overdue Submissions                                                       |           |            |  |  |  |
| 2 Days late: Physical Science Essay in Introductory Science Upcoming (32) |           |            |  |  |  |
| Monday, September 9, 2013                                                 |           |            |  |  |  |
| Meeting 3:00 pm                                                           |           |            |  |  |  |
| First Day of Class                                                        |           |            |  |  |  |
| Reading Assignment - "On Virtue" 11:59 pm                                 |           |            |  |  |  |
| Wednesday, September 11, 2013                                             |           |            |  |  |  |
| Reading Assignment: "Rip Van Winkle" 10:59 pr                             | ŋ         |            |  |  |  |

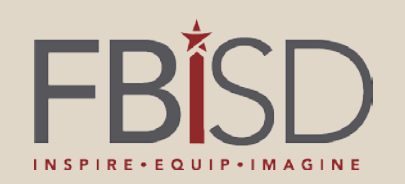

## Navigating Schoology

| ummary 1           | Student Activity · Enrollments |       |            | Recent Grades/Attendance                   |
|--------------------|--------------------------------|-------|------------|--------------------------------------------|
| irades/Attendance  | Courses Current - 2            | Grade | Attendance | Graded assignments<br>Graded tests/guizzes |
| lastery<br>alendar | B: Spanish: Section 2          | 88%   | ÷          | Graded discussions 3<br>Attendance         |
| Messages           | Algebra: Section 1             | 95%   | 8          | Overdue 5                                  |
|                    | English 10: Section 1          | 92%   | э.         | Due: Friday, June 26, 2015                 |
|                    | 🕮 U.S. History: 3rd Period     | (a)   | а<br>С     | Upcoming 6                                 |
|                    | Groups 3                       |       |            | Thursday, July 16, 2015                    |
|                    | JV Soccer                      |       |            | 10.2 Unit Questions 12:59 am               |
|                    | Students                       |       |            | Prueba: Capitulo 11                        |

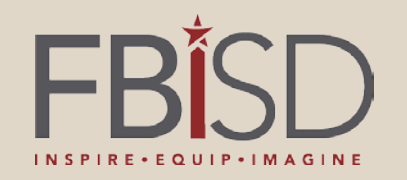

## Parent Folder

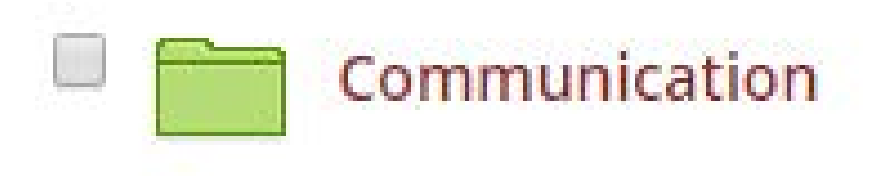

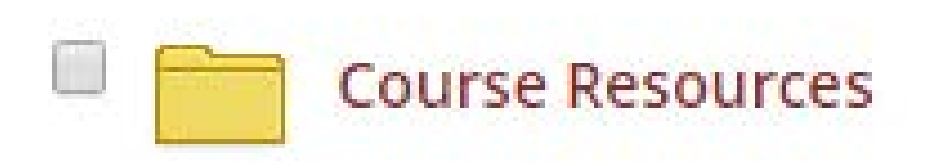

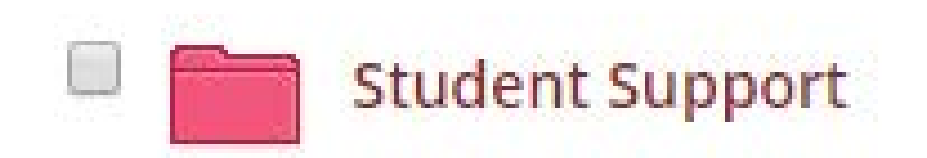

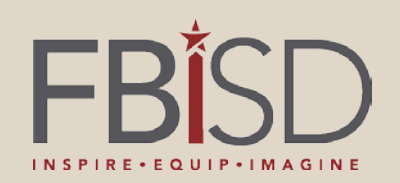

## Messages

| Messag  | es                                                                                                    |           |
|---------|----------------------------------------------------------------------------------------------------|-----------|
|         | flipgrid link<br>https://flipgrid.com/9bb7c1<br>PROMILA EAPEN · Jul 10, 2018                                            | de<br>bo  |
|         | Building Your Schoology Course<br>Hello. Just to follow up, I ended up having to sign onto<br>TAMMY PEREZ · Jul 9, 2018 | nn<br>/qı |
| R       | pre-requisite class<br>Was doing the pre-requisite module and was almost th<br>TIMOTHY CALHOUN · Jun 11, 2018           | SS        |
| 🖂 New I | Message See Al                                                                                                    | I<br>, ,  |

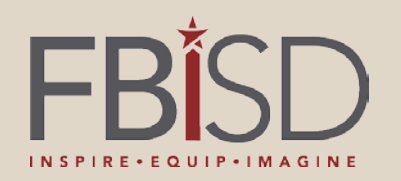

## Accessing Schoology Through the Mobile App

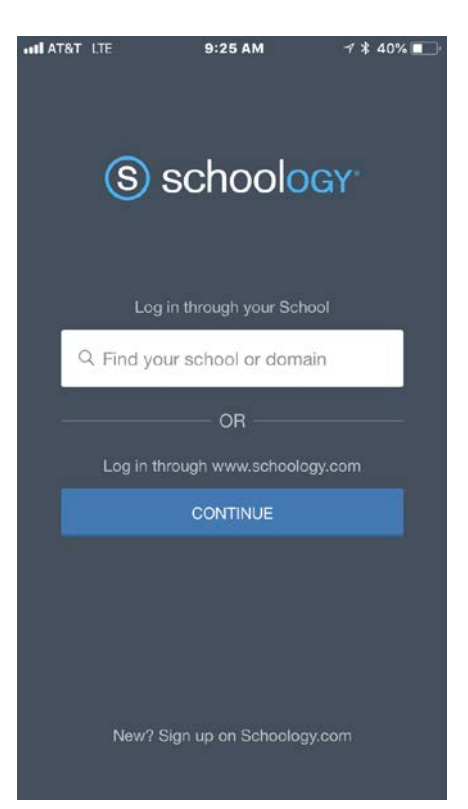

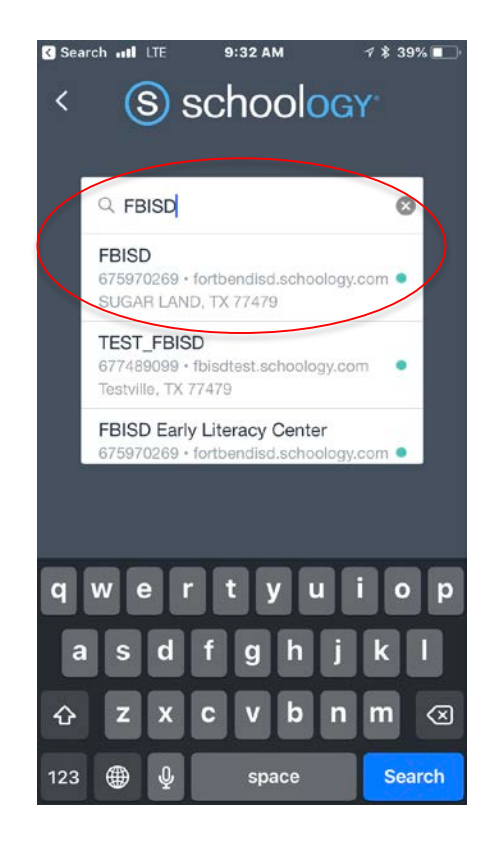

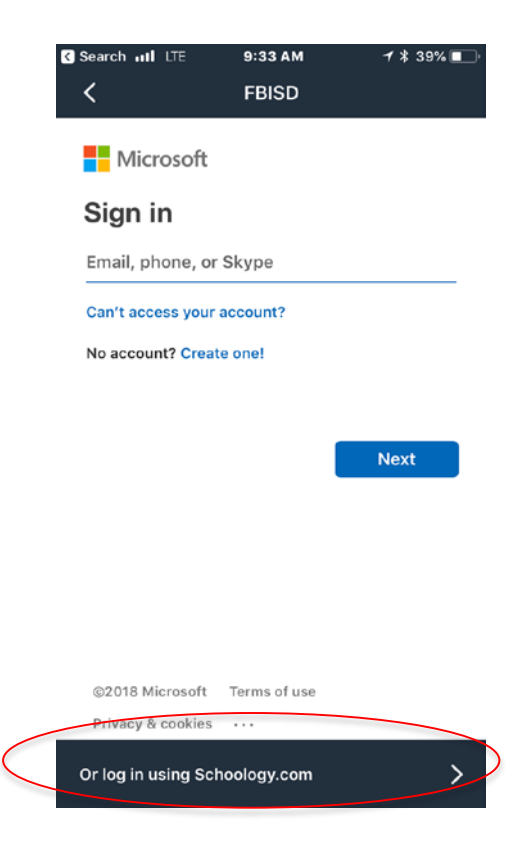

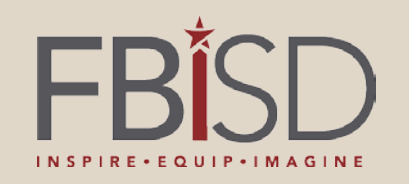

## **SCHOOLOGY PARENT SUPPORT**

Support Hours and Contact Information: Hours: Mon-Fri 6:30AM - 6:00PM Phone: 281-634-1300 Email: csc@fortbendisd.com

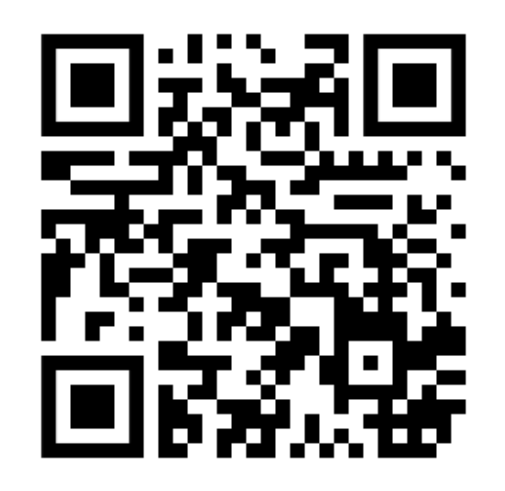

After hours, please feel free to submit an email to the Customer Service Center. Be sure to include contact information and that you are requesting support with Schoology and Parent Access.

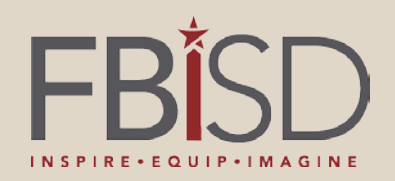

# S schoology®